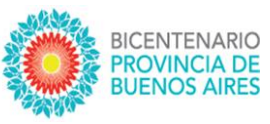

# Registro Federal de Instituciones de Educación Técnico Profesional

# INSTRUCTIVO Y MANUAL DEL USUARIO PARA

## **INSTITUCIONES DE LA PROVINCIA DE BUENOS AIRES**

Correo electrónico para consultas:

registrofederal.etp@abc.gob.ar

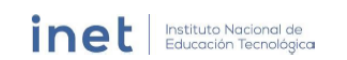

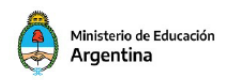

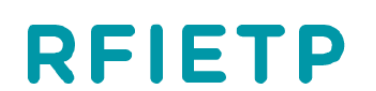

Registro Federal de Instituciones de Educación Técnico Profesional INSTITUTO NACIONAL DE EDUCACIÓN TECNOLÓGICA

SUBDIRECCIÓN DE PROGRAMACIÓN Y SEGUIMIENTO DE LA ETP DIRECCIÓN PROVINCIAL DE EDUCACIÓN TÉCNICO PROFESIONAL SUBSECRETARIA DE EDUCACIÓN

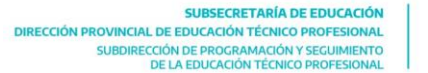

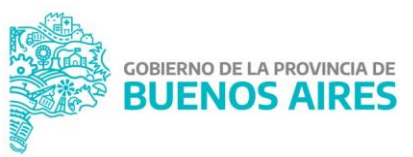

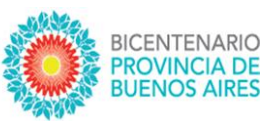

### INSTRUCTIVO Y MANUAL DEL USUARIO INSTITUCIÓN

La función principal de este sistema es establecer una nómina exhaustiva y excluyente de todas las instituciones del Sistema Educativo Nacional que brindan Educación Técnico Profesional, de carácter nacional, jurisdiccional y municipal, ya sean ellas de gestión estatal o privada; de nivel Secundario, Superior y de Formación Profesional.

### Capítulo I. Ingreso al Sistema

La dirección web oficial para acceder al registro es: http://rfietp.educacion.gob.ar/

Desde la página oficial del INET <u>http://www.inet.edu.ar/</u> se puede acceder desde el botón con esta imagen:

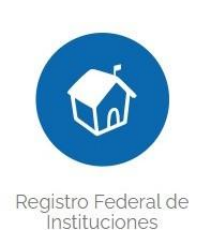

El primer paso consiste en ingresar su Nombre de Usuario y colocar su Clave de Acceso.

Si no cuenta con un usuario, deberá solicitar su nuevo usuario al INET haciendo clic en la opción "Sin usuario: Solicitar Usuario para su Institución". Luego de completar todos los datos que se piden debe hacer clic en "Solicitar Usuario".

A partir de ahí, recibirá un email (en la cuenta de correo ingresada en el proceso de solicitud), para generar su nueva clave.

| Registro Federal de Institu<br>de Educación Técnica Prof | uciones<br>resional<br>Inicio de Sesión                     |                                                         |
|----------------------------------------------------------|-------------------------------------------------------------|---------------------------------------------------------|
|                                                          | Usuario                                                     | *                                                       |
|                                                          | Contraseña                                                  | *                                                       |
|                                                          |                                                             | [la contraseña distingue entre mayúsculas y minúsculas] |
|                                                          | ¿ Olvidó su contraseña o<br>tiene problemas para ingresar ? | Ingresar                                                |
|                                                          |                                                             |                                                         |
| Ministerio<br>Argentii                                   | de Educación<br>Na                                          | inet Instituto Nacional de<br>Educación Tecnológica     |

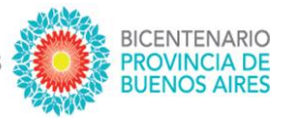

Si ya tramitó oportunamente su usuario y contraseña, pero no las recuerda, puede hacer clic en la opción "¿Olvidó sucontraseña o tiene problemas para ingresar?".

Si selecciona esta opción, se le pedirá ingresar el Nombre de Usuario y hacer clic sobre el botón "Recuperar contraseña".

| Recuperar Contraseña                                                                                                    |                                                                                                  |                                                                          |                                                                 |
|----------------------------------------------------------------------------------------------------|--------------------------------------------------------------------------------------------------|--------------------------------------------------------------------------|-----------------------------------------------------------------|
| Para obtener una nueva clave<br>contraseña. Se le enviará un corr<br>para que cree una nueva clave<br>comunicarse con la unidad de ev | ingrese su nombre o<br>reo electrónico a la di<br>e. En caso de no co<br>aluación de su jurisdio | de usuario y haga<br>rección de email as<br>ntar con un correc<br>cción. | click en Recuperar<br>ociada a su usuario<br>o asociado, deberá |
| Nombre del Usuario                                                                                                    |                                                                                                  | Recuperar                                                                | Contraseña                                                      |

Recibirá un *link* en la cuenta de correo que indicó al solicitar ser usuario, al que deberá acceder para obtener su nueva contraseña.

Una vez hecho esto, podrá acceder normalmente desde la pantalla de ingreso a la aplicación.

#### A. Procedimiento de actualización o carga institucional

#### A.1. Datos del Establecimiento

En esta pantalla, el establecimiento actualizará toda la información referida a los datos institucionales. Para iniciar la actualización debe hacer clic en el botón "Editar" y al finalizar la actualización de datos debe hacer clic en el botón "Guardar".

A través del botón "Imprimir" podrá descargar un archivo en formato PDF con los datos registrados del establecimiento.

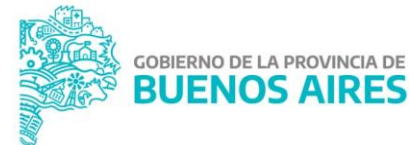

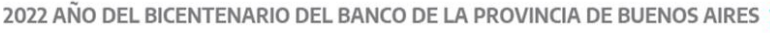

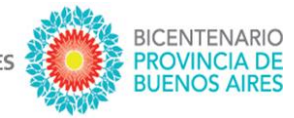

| CUE Nº 605              | 60900                   |                      |                                                         |                                     |                            | Editar                                      |   |  |
|-------------------------|-------------------------|----------------------|---------------------------------------------------------|-------------------------------------|----------------------------|---------------------------------------------|---|--|
| Tipo de Estable         | ecimiento Escuela Po    | limodal              |                                                         |                                     | l <sup>a</sup> 7           | Aula Taller Móvil Si 🔍 No                   |   |  |
| Nombre del Es           | tablecimiento Adelin    | na de María de Berto | la                                                      |                                     |                            | Año de Creación 1960                        |   |  |
| Gestión Esta            | atal 🕴 Privado 🔾        | Convenio Empro       | esarial o Gremial: Si<br>itías, prácticas y/o proyectos | No 🔹 (                              | Convenio:                  |                                             |   |  |
|                         |                         |                      | DEPENDENCIA DEL S                                       | ISTEMA EDUCATIVO                    |                            |                                             |   |  |
| Provincial / C.A.B.A. : |                         | Especificar:         | (Nombre de la De                                        | ependencia inmediata de             | ntro del organigrama juris | diccional: Secretaria, Subsecretaria, etc.) |   |  |
| Na                      | cional : O              | Especificar:         |                                                         | (Nombre de la Universidad Nacional) |                            |                                             |   |  |
| Mui                     | nicipal : O             | Especificar:         |                                                         |                                     | (Nombre del Municipio)     |                                             |   |  |
| Educad                  | ción Técnico Profesiona | alO                  | MODALIDAD DEL E<br>Educación Espec                      | STABLECIMIENTO:                     | Educación Pe               | ermanente de Jôvenes y Adultos 🔿            |   |  |
| Educaci                 | ón Artística 🔿          | Educaci              | ón Común 🔾                                              | Ec                                  | lucación de Forma          | ción Docente 🔾                              |   |  |
| Educad                  | ción de Formación Soci  | io Humanística 🔿     |                                                         |                                     |                            |                                             |   |  |
| urisdicción             | Buenos Aires            |                      | ~                                                       | Departamento                        | Luján                      |                                             | ~ |  |
| Localidad               | LUJAN                   |                      | ~                                                       | Barrio / Pueblo                     | / Paraje                   |                                             |   |  |
| Dirección G             | üemes N° 1474           |                      |                                                         |                                     |                            | Código Postal 6700                          |   |  |
| <u>120</u>              | 20                      |                      |                                                         |                                     |                            |                                             |   |  |
|                         |                         |                      |                                                         |                                     |                            |                                             |   |  |

A continuación, se realizan algunas aclaraciones vinculadas a los datos que se actualizan:

- AULA TALLER MÓVIL: es una estructura transportable por vía terrestre o acuática que reproduce las características de un espacio formativo como aula taller y cuyo propósito es el desarrollo de actividades de capacitación.
- CON CONVENIO EMPRESARIAL, GREMIAL U OTRO: si el establecimiento dispone de un convenio con alguna empresa, gremio, ONG u otro, debe consignarse una cruz en el casillero SI y a continuación, especificar la denominación de la entidad correspondiente. No incluye pasantías, prácticas y/o proyectos productivos.
- DEPENDENCIA DEL SISTEMA EDUCATIVO: indique la dependencia que reglamenta y supervisa al establecimiento educativo. Asimismo, especifique la denominación de dicha dependencia, a saber: Provincial / CABA, Nacional o Municipal.
- ESTABLECIMIENTO ALBERGUE: confirme la existencia de un albergue o residencia para estudiantes que se gestionado por la institución (sea que funcione en el mismo predio que la institución o en otro aparte).
- DIRECCIÓN; BARRIO, PUEBLO o PARAJE Y CÓDIGO POSTAL: para estos tres ítems, verificar si la información es correcta o realizar la actualización correspondiente.

SUBSECRETARÍA DE EDUCACIÓN RECCIÓN PROVINCIAL DE EDUCACIÓN TÉCNICO PROFESIONAL SUBDIRECCIÓN DE PROGRAMACIÓN Y SEGUIMIENTO DE LA EDUCACIÓN TÉCNICO PROFESIONAL **DIRECCIÓN GENERAL DE CULTURA Y EDUCACIÓN** 

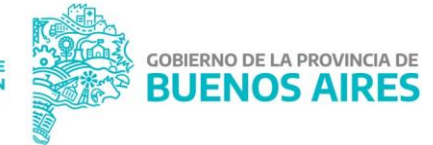

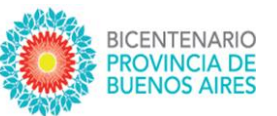

- DATOS DEL DIRECTOR/A: Nombre y apellido del Director/a; número y tipo de documento y correo electrónico.
- CONTACTO INSTITUCIONAL: Correo electrónico, página web; teléfono y franja horaria (recuerde que esta información se vincula automáticamente a la página del Catálogo Nacional de Títulos y Certificaciones).
- CONTACTO ALTERNATIVO: Teléfono y franja horaria.
- OTRO CONTACTO DE REFERENCIA: Nombre y apellido; correo electrónico y franja horaria.

| atos Direct  | or/a       |                   |                       |                      |                          |                  |           |            |               |        |                  |
|--------------|------------|-------------------|-----------------------|----------------------|--------------------------|------------------|-----------|------------|---------------|--------|------------------|
| Nombre y A   | Apellido   | Raquel Perna      |                       |                      | Documento                | Tipo             | DN N      | Nº Nº      | 4070692       |        |                  |
| Correo Elec  | trónico    |                   |                       |                      |                          |                  |           |            |               |        |                  |
| atos Institu | icionale   | 5                 |                       |                      |                          |                  |           |            |               |        |                  |
| Correo Elec  | trónico    | eemn7@s6.cooper   | iet.com.ar            |                      | Página Web               | del Estable      | cimiento  | www.       | abc.gov.ar    |        |                  |
| Teléfono     | prefijo    | 11                | número                | 444444               |                          | franja h         | oraria    | desde      | [hori 🗸       | hasta  | (hor: 🗸          |
| Jatos Altern | ativos     |                   |                       |                      |                          |                  |           |            |               |        |                  |
| Teléfono     | prefijo    |                   | número                |                      |                          | franja h         | oraria    | desde      | (hor: 🗸       | hasta  | [hor: 🗸          |
| latos de Co  | ntacto     |                   |                       |                      |                          |                  |           |            |               |        |                  |
| Nombre y A   | Apellido   | prueba 2 despues  | de revision           |                      | Correo Elect             | trónico          |           |            |               |        |                  |
| Teléfono     | prefijo    |                   | número                |                      |                          | franja h         | oraria    | desde      | (hori 🗸       | hasta  | [hor: 🗸          |
|              |            |                   |                       |                      |                          |                  |           |            | Guarda        |        | Volver           |
|              | Sr/a, Dir  | ector/a: recuerde | que la información br | indada tiene ca      | arácter de declar        | ación jura       | da y deb  | e ser acti | ualizada anua | Imente |                  |
|              |            |                   |                       |                      |                          |                  | - 64)<br> |            |               |        |                  |
| A Minis      | terio de E | ducación          |                       |                      |                          |                  |           |            | ine           | AF I   | Instituto Nacion |
| Arg Arg      | entina     |                   |                       |                      |                          |                  |           |            | inte          |        | Educación Tech   |
|              |            |                   | Ministeri             | o de Educación, Cult | tura, Ciencia y Tecnolor | ala - 2021 - v 2 | .150      |            |               |        |                  |

Una vez actualizados y confirmados los datos debe hacer clic en el botón "*Guardar*". En caso de omisión o error en alguna de las informaciones completadas puede volver a modificarlas repitiendo el procedimiento desde el inicio.

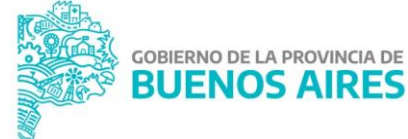

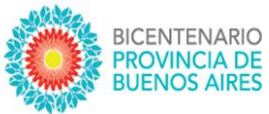

#### A.2. Oferta Académica

En esta pantalla se muestra la oferta educativa del establecimiento. Desde el menú vertical que se encuentra a la izquierda de la pantalla se puede consultar la oferta por nivel educativo: "Oferta no técnica", "Secundario 1° ciclo", "Secundario 2° ciclo", "Superior Técnico", "Formación Profesional" y "Oferta anterior".

En primera instancia se puede observar el resumen de la totalidad de su oferta educativa. Cadanivel tendrá un "tilde verde" si tiene algún plan cargado, de lo contrario tendrá una "cruz roja". Además, se muestra la cantidad de títulos que se dicta y la matrícula total registrada en la última actualización realizada.

|                          |                                     | 60560900 - Escuela Polimodal Nº 7 Adelina | de María de Bertola |  |
|--------------------------|-------------------------------------|-------------------------------------------|---------------------|--|
|                          | RESUMEN DE LA OFERTA EDUCATIVA TOTA | AL DEL ESTABLECIMIENTO                    |                     |  |
| Ver<br>Resumen           | Secundario Técnico X                | Cantidad de Títulos 0                     | Matrícula Total 0   |  |
| Oferta                   | Superior Técnico 🗙                  | Cantidad de Títulos 0                     | Matrícula Total 0   |  |
| No Técnica               | Formación Profesional 🗙             | Cantidad de Certificados 0                | Matrícula Total 0   |  |
| Secundario<br>1º Ciclo   | Nivel Inicial 🗙                     | Nivel Prima                               | rio 🗙               |  |
| Secundario<br>2º Ciclo   | Secundario NO Técnico 😫             | Cantidad de Títulos 0                     | Matrícula Total 0   |  |
| Superior<br>Técnico      | Superior NO Técnico 🗙               | Cantidad de Títulos 0                     | Matrícula Total 0   |  |
| Formación<br>Profesional |                                     |                                           |                     |  |
| Oferta<br>Anterior       |                                     |                                           |                     |  |

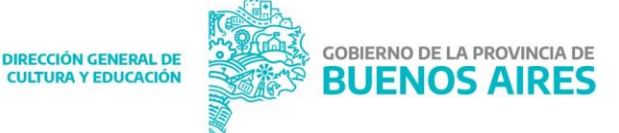

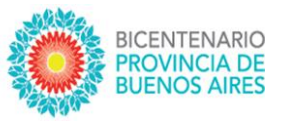

Con la actualización correspondiente al ciclo lectivo 2022, el usuario deberá hacer clic en el o los niveles dictados actualmente.

Por ejemplo, si tiene oferta de Nivel Secundario deberá hacer clic en el 1° y 2° Ciclo del nivel; en caso que el establecimiento posea ofertas de otro nivel, ya sea Superior o Formación Profesional, deberá hacer clic en cada uno de los niveles que corresponda para completar la actualización de la información solicitada.

Una vez que el usuario elige el nivel educativo: "Oferta no técnica", "Secundario 1° ciclo", "Secundario 2° ciclo", "Superior Técnico", "Formación Profesional" y "Oferta anterior", en la pantalla se despliega la lista de ofertas cargadas en la última actualización, título / denominación, duración, matrícula y secciones.

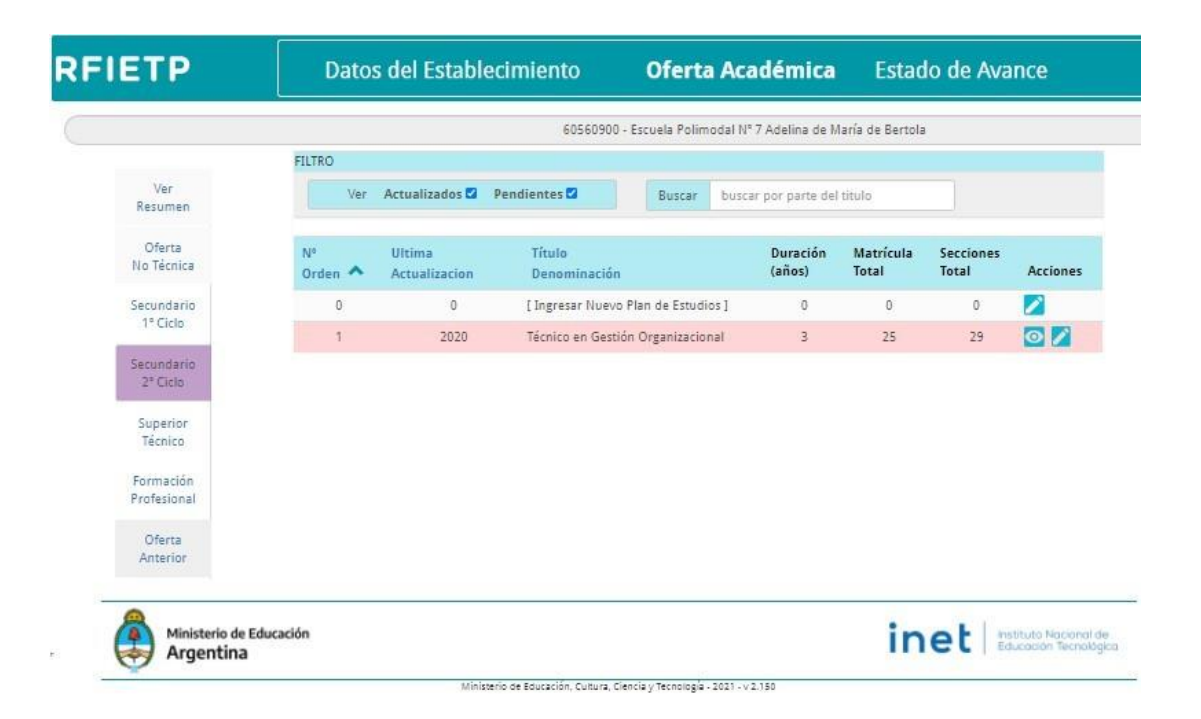

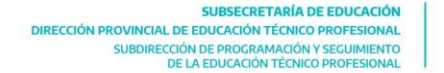

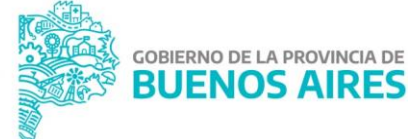

BICENTENARIO PROVINCIA DE BUENOS AIRES

Las filas en color rosa corresponden a la oferta dictada en el último año que registra matrícula.

La última columna de cada oferta corresponde a las "Acciones" posibles de ejecutar con cada oferta.

El ícono "*Ver*" es sólo para consultar, y el ícono "*Editar*" le permitirá modificar los datos registrados para cada oferta.

Para dar de "ALTA" una nueva oferta, que no se haya dictado en años anteriores, se debe seleccionar el ícono 💋 de la primera fila de la lista que se observa en color blanco.

| Datos           | del Estable                                                       | cimiento                                                                                                    | o <b>Oferta Académica</b> |                                                                                                    |                                                                                                    |                                                                                                    | Estado de Avance                                                                                                    |                                                                                                    |  |
|-----------------|-------------------------------------------------------------------|----------------------------------------------------------------------------------------------------|---------------------------|----------------------------------------------------------------------------------------------------|----------------------------------------------------------------------------------------------------|----------------------------------------------------------------------------------------------------|----------------------------------------------------------------------------------------------------|----------------------------------------------------------------------------------------------------|--|
| 60560900 - Escu | ela Polimodal Nº 7                                                | Adelina de María de                                                                                                    | Bertola                   |                                                                                                    |                                                                                                    |                                                                                                    |                                                                                                    |                                                                                                    |  |
| FILTRO          |                                                                   |                                                                                                    |                           |                                                                                                    |                                                                                                    |                                                                                                    |                                                                                                    |                                                                                                    |  |
| Ver /           | Actualizados 🗹                                                    | Pendientes 🗹                                                                                                    | Buscar                    | buscar po                                                                                                    | r parte del                                                                                                    | titulo                                                                                                    |                                                                                                    |                                                                                                    |  |
| N°<br>Orden 🔺   | Ultima<br>Actualizacion                                           | Título<br>Deno <mark>minació</mark>                                                                                                    | in                        | (                                                                                                    | Duración<br>años)                                                                                                    | Matrícula<br>Total                                                                                                    | Secciones<br>Total                                                                                                    | Acciones                                                                                                    |  |
| 0               | 0                                                                 | [ Ingresar Nue                                                                                                    | vo Plan de Estudi         | os ]                                                                                                    | 0                                                                                                    | 0                                                                                                    | O                                                                                                    |                                                                                                    |  |
| 2               | 2020                                                              | cultivo TEST se                                                                                                    | bastian                   |                                                                                                    | 0                                                                                                    | 24                                                                                                    | 89                                                                                                    | 02                                                                                                    |  |
|                 |                                                                   |                                                                                                    |                           |                                                                                                    |                                                                                                    |                                                                                                    |                                                                                                    |                                                                                                    |  |
|                 |                                                                   |                                                                                                    |                           |                                                                                                    |                                                                                                    |                                                                                                    |                                                                                                    |                                                                                                    |  |
|                 | Datos<br>60560900 - Escur<br>FILTRO<br>Ver ↓<br>Orden ▲<br>0<br>2 | Datos del Estable     60560900 - Escuela Polimodal № 7     FILTRO     Ver   Actualizados ♥     N°   Ultima     Orden ▲   Actualizacion     0   0     2   2020 | Datos del Establecimiento | Datos del Establecimiento   Oferta     60560900 - Escuela Polimodal № 7 Adelina de María de Bertola   FILTRO     FILTRO   Ver   Actualizados 🖾 Pendientes 🖾   Buscar     N°   Ultima   Título   Denominación     Orden ▲ Actualizacion   Denominación   0   0   [Ingresar Nuevo Plan de Estudi     2   2020   cultivo TEST sebastian   0 | Datos del Establecimiento   Oferta Acadé     60560900 - Escuela Polimodal № 7 Adelina de María de Bertola     FILTRO     Ver Actualizados Pendientes Buscar buscar po     N°   Ultima     Orden Actualizacion   Título     0   0     2   2020     cultivo TEST sebastian | Datos del Establecimiento   Oferta Académica     60560900 - Escuela Polimodal Nº 7 Adelina de María de Bertola     FILTRO     Ver   Actualizados Pendientes Buscar buscar por parte del     Nº   Ultima     Orden   Actualizacion     Denominación   0     2   2020     cultivo TEST sebastian   0 | Datos del Establecimiento   Oferta Académica   Estad     60560900 - Escuela Polimodal Nº 7 Adelina de María de Bertola   FILTRO   FILTRO     Ver   Actualizados Pendientes P   Buscar   buscar por parte del titulo     N°   Ultima   Título   Duración (años)   Matrícula Total     0   0   [Ingresar Nuevo Plan de Estudios]   0   0     2   2020   cultivo TEST sebastian   0   24 | Datos del Establecimiento   Oferta Académica   Estado de Ava     60560900 - Escuela Polimodal Nº 7 Adelina de María de Bertola   60560900 - Escuela Polimodal Nº 7 Adelina de María de Bertola     FILTRO   Buscar   Duración   Matrícula   Secciones     Nº   Ultima   Título   Duración   Matrícula   Secciones     Orden Actualizacion   Denominación   0   0   0   0     0   0   [Ingresar Nuevo Plan de Estudios]   0   0   0     2   2020   cultivo TEST sebastian   0   24   89 |  |

| ETP                      | D Nuevo Plan De Estudios                                                                                                    |                                                         | stado de Av                     | ance   |
|--------------------------|----------------------------------------------------------------------------------------------------|---------------------------------------------------------|---------------------------------|--------|
| Ver<br>Resumen           | 6056090 Recuerde que la opción NUEVO es para planes que con<br>venía dictando y quiere actualizar la matrícula seleccio<br>Plan | nienzan este año. Si el Pla<br>ne el ícono 🔎 en el resp | n ya se<br>ectivo<br>Aceptar    | G      |
| Oferta<br>No Técnica     | Sector [seleccione un Sector]                                                                                                   | ř.                                                      |                                 |        |
| No recincu               | Titulo de Referencia                                                                                                    | → Busc                                                  | ar buscar por parte del titu    | Q      |
| Secundario<br>1º Ciclo   | Puede seleccionar el Sector y luego un Título de                                                                                | Referencia, o bien Buscar títul                         | os por palabras significativas. |        |
| Secundario<br>2º Ciclo   | Nombre del Plan de Estudio                                                                                                    |                                                         | Guardar                         | Volver |
| Superior<br>Técnico      |                                                                                                    |                                                         |                                 |        |
| Formación<br>Profesional |                                                                                                    |                                                         |                                 |        |

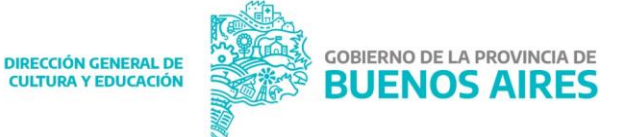

SUBSECRETARÍA DE EDUCACIÓN RECCIÓN PROVINCIAL DE EDUCACIÓN TÉCNICO PROFESIONAL SUBDIRECCIÓN DE PROGRAMACIÓN Y SECUIMIENTO DE LA EDUCACIÓN TÉCNICO PROFESIONAL

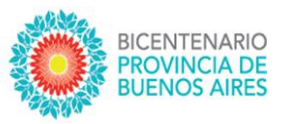

Si requiere registrar matrícula para el año lectivo en curso de ofertas dictadas años anteriores al último registrado, puede hacerlo desde la opción "*Oferta Anterior*" del menú vertical.

Para editar la actualización de la oferta, sólo podrá actualizar los campos de: "Régimen de la cursada", "Contexto en el que se brinda", "Turno/s en el que se dicta", si es "SubSede o Satélite", la "Duración total en años del plan", la "Duración del Ciclo en semanas", y la "Duración horas cátedra en minutos".

| esumen                                                                                                    | Plan de Estudio de l                                                                                                    | Nivel Secundario - Segundo Ciclo 11ª                                                                                                    | 3                     | Se presenta la matrícula del | Año: 2021              |  |  |
|----------------------------------------------------------------------------------------------------|----------------------------------------------------------------------------------------------------|----------------------------------------------------------------------------------------------------|-----------------------|------------------------------|------------------------|--|--|
| Oferta<br>Técnica                                                                                                    | Plan de Estudio                                                                                                    | Técnico en Gestión Organizacional                                                                                                    |                       |                              |                        |  |  |
| undario                                                                                                    | Titulo Técnico er                                                                                                    | n Gestión y Administración de las Orga                                                                                                    | aniz Sector A         | dministración                | ~                      |  |  |
| * Ciclo                                                                                                    | Resol Res. Nº 12                                                                                                    | 137/99 - Res. Nº 1173/05                                                                                                    | SubSector             | Administración y Gestión     | ~                      |  |  |
| cundario<br>7 Ciclo                                                                                                    | Régimen de la cursa                                                                                                    | Régimen de la cursada: Presencial 🖲 Alternancia O Semi presencial O Dual O Internado O A Distancia O                                                                                                    |                       |                              |                        |  |  |
| uperion<br>écnico                                                                                                    | rior<br>ico<br>Contexto en el que se brinda: Común 🖷 Privación de la Libertad 🗅 Rural 🔾 Intercultural Bilingüe 🗘                                                                                                    |                                                                                                    |                       |                              |                        |  |  |
| nmación                                                                                                    | Contexto en el que se cintos Comunitario Privación de la cibertado Ruras O Intercuntoral Balangue O<br>inal<br>Turno/s en el que se cicta: Diurno 🖾 Tarde 🗌 Vespertino 🗌 Nocturno 🗌 Es SubSede Satélite ? SI O No 🕷 |                                                                                                    |                       |                              |                        |  |  |
| Contexto en el que se brinda: Común · Privación de la Libertad · Rural · Intercultural Billingüe · nación esional · Turno/s en el que se dicta: Diurno · Tarde · Vespertino · Nocturno · Es SubSede Satélite ? Si · No · Farta |                                                                                                    |                                                                                                    |                       |                              |                        |  |  |
| Oferta<br>nterior                                                                                                    |                                                                                                    |                                                                                                    |                       |                              |                        |  |  |
|                                                                                                    | Duración total en al                                                                                                    | ños del plan: 3 Duración o                                                                                                    | sel Ciclo en semanas: | 0 Duración h. cáte           | dra en minutos: 0      |  |  |
|                                                                                                    | Estructura Del Plan                                                                                                    |                                                                                                    |                       | Duración en años o           | del cíclo              |  |  |
|                                                                                                    | Ley Nº 25.206/05 (L                                                                                                    | ey Educación Nacional) Nuevo Segi                                                                                                    | undo Ciclo            | 3 años                       | 4 años                 |  |  |
|                                                                                                    |                                                                                                    | Año de Estudio                                                                                                    | 1.                    | 2*                           | 3*                     |  |  |
|                                                                                                    |                                                                                                    |                                                                                                    |                       |                              |                        |  |  |
|                                                                                                    |                                                                                                    | Año de Escolaridad                                                                                                    | 10                    | 11                           | 12                     |  |  |
|                                                                                                    |                                                                                                    | Año de Escolaridad<br>Varones                                                                                                    | 10                    | 91<br>0                      | 12                     |  |  |
|                                                                                                    | Matrícula                                                                                                    | Año de Escolaridad<br>Varones<br>Mujeres                                                                                                    | 10<br>0               | 11<br>0                      | 12<br>0                |  |  |
|                                                                                                    | Matrícula                                                                                                    | Año de Escolaridad<br>Varones<br>Mujeres<br>Total                                                                                                    | 10<br>0               | 11<br>0<br>0                 | 12<br>0<br>0           |  |  |
|                                                                                                    | Matrícula<br>Camidad de seccion                                                                                                    | Año de Escolaridad<br>Varones<br>Mujeres<br>Total<br>es / divisiones / cursos por año                                                                                                    | 10<br>0               | 11<br>0<br>0<br>0            | 12<br>0<br>0<br>0      |  |  |
|                                                                                                    | Matrícula<br>Cantidad de seccion<br>Cantidad de horas rek                                                                                                    | Año de Escolaridad   Varones   Mujeres   Total   es / divisiones / cursos por año   oj anuales de Formación General                                                                                                    |                       |                              | 12<br>0<br>0<br>0<br>0 |  |  |
|                                                                                                    | Matrícula<br>Cantidad de seccion<br>Cantidad de horas rek                                                                                                    | Año de Escolaridad   Varones   Mujeres   Total   es / divisiones / cursos por año   oj anuales de Formación General   Formación de Fundamento                                                                                                    |                       |                              |                        |  |  |
|                                                                                                    | Matrícula<br>Cantidad de seccion<br>Cantidad de horas rek<br>Cantidad de horas<br>reloj anuales de<br>Pormación Técnico                                                                                             | Año de Escolaridad   Varones   Mujeres   Total   es / divisiones / cursos por año   oj anuales de Pormación General   Formación de Pundamento   Formación Especifica                                                                                          |                       |                              |                        |  |  |
|                                                                                                    | Matrícula<br>Cantidad de seccion<br>Cantidad de horas rek<br>Cantidad de horas<br>reloj anuales de<br>Formación Técnico<br>Profesional                                                                              | Año de Escolaridad   Varones   Mujeres   Total   es / divisiones / cursos por año   oj anuales de Formación General   Formación de Pundamento   Formación Especifica   Prácticas Profesionalizantes                                                           |                       |                              |                        |  |  |
|                                                                                                    | Matrícula<br>Cantidad de seccion<br>Cantidad de horas rek<br>Cantidad de horas<br>reloj anuales de<br>Formación Técnico<br>Profesional<br>Cantidad de horas<br>(aborator                                            | Año de Escolaridad   Varones   Mujeres   Total   es / divisiones / cursos por año   oj anuales de Formación General   Formación de Pundamento   Formación Especifica   Prácticas Profesionalizantes   s reloj semanales de práctica   io, taller o pasantias) |                       |                              |                        |  |  |

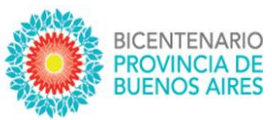

Para la

actualización de la matrícula, en caso de superar o disminuir la misma un rango +/- 20% de la última información declarada, aparecerá un aviso de alerta. Si esta nueva información es correcta debe continuar con la carga, si la misma es errónea debe modificar al valor de dicha información.

Debe repetir esta operación con todas las ofertas que posea el establecimiento. Una vez completado todos los campos debe hacer clic en el botón "*Guardar*".

Una vez finalizada la actualización de todas las ofertas de un determinado nivel correspondiente al ciclo lectivo actual, las mismas aparecerán pintadas de color verde.

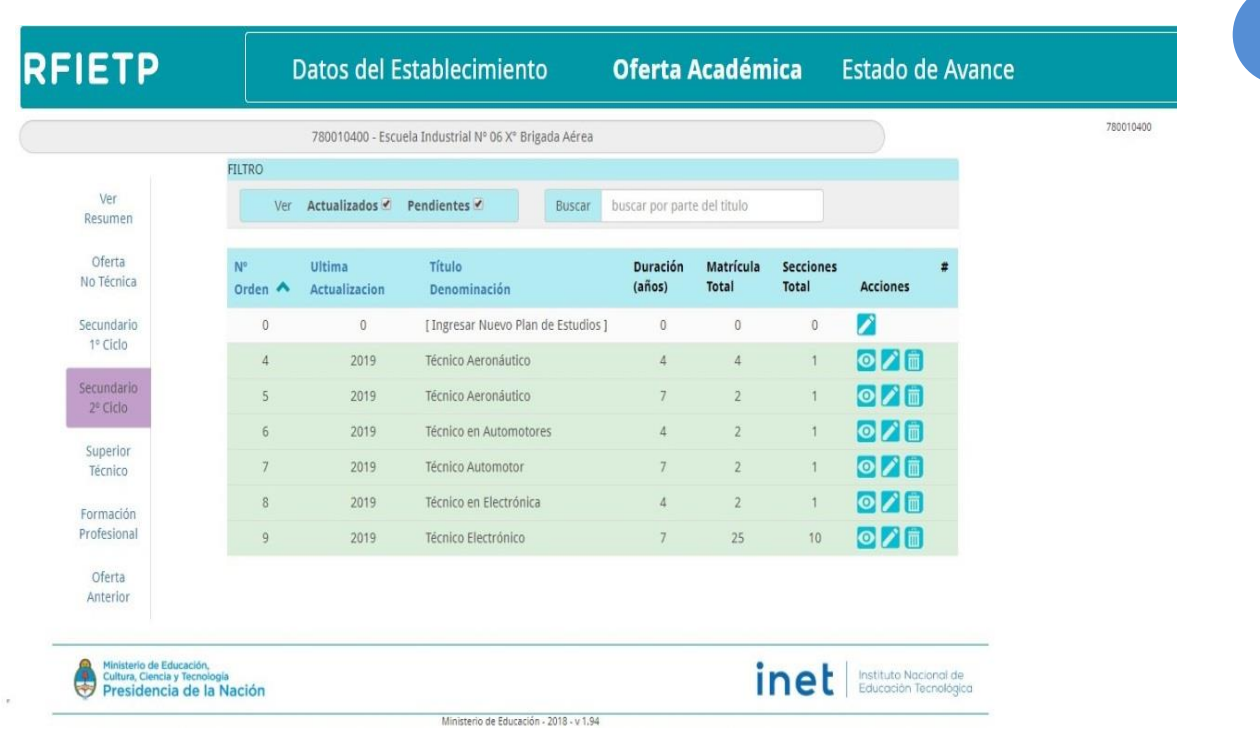

La oferta actualizada del año lectivo en curso requiere de la correspondiente autorización por parte de Jurisdicción y Nación para que la información sea volcada a la base de datos del RFIETP

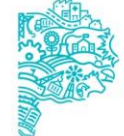

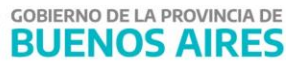

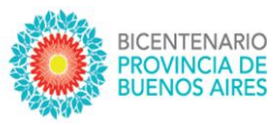

#### A.3. Pantalla: Estado de avance

Esta pantalla muestra el estado de avance en la carga de los planes que dicta cada establecimiento durante el año en curso.

En todos los casos se muestra, en primera línea, el año lectivo en curso, junto con la fecha de apertura y cierre del mismo.

Inicialmente sólo se verá habilitada la carga de datos en el sector de la pantalla correspondiente a "*Institución*" y una cruz roja en todos los datos que se muestran.

A medida que avance en la carga de su oferta académica se podrá observar, con una tilde verde, la información que se vaya registrando.

|                                                                                                    | 20037800 - Institut                                          | Privado [Pl | RUEBA]-Inst. Priv. Inc. Kline C | tro. Enseñanza e In | vestigacion         |                  |
|----------------------------------------------------------------------------------------------------|--------------------------------------------------------------|-------------|---------------------------------|---------------------|---------------------|------------------|
| stado De La Carga De Datos pa                                                                                         | ara el Ciclo 2019                                            |             |                                 |                     |                     |                  |
| т                                                                                                    |                                                              |             |                                 |                     |                     |                  |
| Apertura Período de Carga Año                                                                                         | 2019 🗸                                                       | desde       | 06-mayo-2019                    | hasta a             | confirmar           |                  |
| stitución                                                                                                    |                                                              |             |                                 |                     |                     |                  |
| Inicio de la carga                                                                                                    | 1                                                            | 16-may      | /0-2019                         | Finaliza            | r la Carga de Datos |                  |
| Cierre de la carga                                                                                                    | ×                                                            |             |                                 | Emitir Re           | sumen para la Firma |                  |
|                                                                                                    |                                                              |             |                                 |                     |                     |                  |
| Carga Firmada y Enviada a Juris                                                                                       | sdicción 🗙                                                   |             |                                 | Subir I             | Resumen Firmado     | Ver Nota Firmada |
| Carga Firmada y Enviada a Juris                                                                                       | sdicción 🗙                                                   |             |                                 | Subiri              | Resumen Firmado     | Ver Nota Firmada |
| carga Firmada y Enviada a juris                                                                                       | sdicción 🗶                                                   |             |                                 | Subir I             | Resumen Firmado     | Ver Nota Firmada |
| carga Hrmaoa y Enviaoa a Juris<br>Ición - INET<br>Hay Edición Nacional                                                | sdicción 🗙                                                   |             |                                 | Subir I             | Resumen Firmado     | Ver Nota Firmada |
| carga Hrmada y Enviada a Juris<br>Ición - INET<br>Hay Edición Nacional<br>Datos Validados por Nación (IN              | sdicción 🗙<br>KIT) Aprobado 🗙                                |             |                                 | Subir I             | Resumen Firmado     | Ver Nota Firmada |
| carga Hrmada y Enviada a Juris<br>Inción - INET<br>Hay Edición Nacional<br>Datos Validados por Nación (IN             | IET) Aprobado X<br>Rechazado X                               |             |                                 | Subir I             | Resumen Firmado     | Ver Nota Firmada |
| carga Hrmada y Envlada a Juris<br><mark>kción - INET</mark><br>Hay Edición Nacional<br>Datos Validados por Nación (IN | sdicción X<br>IET) Aprobado X<br>Rechazado X<br>A Revisión X |             | Obs                             | Subir I             | Resumen Firmado     | Ver Nota Firmada |

Al hacer clic sobre el botón "Finalizar la carga de datos", aparece un cuadro de alerta informando que está a punto de generar una Declaración Jurada con el detalle de su "Oferta Académica". Si está seguro que los datos ingresados están correctos y completos, Ud. deberá confirmar el "Cierre de carga", con lo cual se registrará la fecha correspondiente.

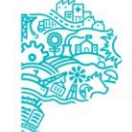

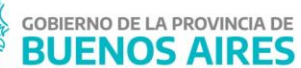

#### 2022 AÑO DEL BICENTENARIO DEL BANCO DE LA PROVINCIA DE BUENOS AIRES

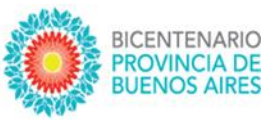

| 20037800 - Institu                                        | to Privado    | Resumen para el Cierre                                                   |                                                  |                                      |                             |                                      | ABellom |
|-----------------------------------------------------------|---------------|--------------------------------------------------------------------------|--------------------------------------------------|--------------------------------------|-----------------------------|--------------------------------------|---------|
| Estado De La Carga De Datos para el Ciclo 2019            |               | oferta                                                                   | títulos                                          | sectiones                            | matrícula                   |                                      |         |
| NET                                                       |               | Superior Técnico                                                         | 1                                                | 1                                    | 15                          |                                      |         |
| Apertura Período de Carga Año 2019                        | des           | 1. 101 a. 11 a.u.                                                        | 100 200                                          | C 201 D                              |                             |                                      |         |
|                                                           | Di            | cuerde que la documentación que<br>rectora[ DNI: 21.321.123 ].           | se genere saldra firm                            | ada por Nombr                        | e Apellido de               |                                      |         |
| Inicio de la carga                                        | 5i I          | a información no es correcta, prim<br>ablecimiento".                     | ero modifíquela en e                             | l menú "Datos c                      | el                          |                                      |         |
| Cierre de la carga                                        | Co            | ntrole haber actualizado toda su o<br>cuerde que con estas firmas está a | ferta técnica y no téci<br>valando todo lo decla | nica de su estab<br>irado en esta pr | lecimiento.<br>esentación v |                                      |         |
|                                                           | tie           | ne carácter de declaración jurada.                                       |                                                  |                                      | ,                           |                                      |         |
| Carga Firmada y Enviada a Junsdicción                     |               | -                                                                        |                                                  |                                      | _                           | ota Firmada                          |         |
|                                                           |               |                                                                          |                                                  | Cerrar la Carg                       | a Cancelar                  |                                      |         |
| Jación - INET                                             |               |                                                                          |                                                  |                                      |                             |                                      |         |
| Hay Edición Nacional                                      |               |                                                                          |                                                  |                                      |                             |                                      |         |
| Datos Validados por Nación (INET) Aprobado                | <b>.</b>      |                                                                          |                                                  |                                      |                             |                                      |         |
| Rechazado                                                 |               |                                                                          |                                                  |                                      |                             |                                      |         |
| A Revisión                                                |               |                                                                          |                                                  |                                      |                             |                                      |         |
| Extensión del Plazo de Carga                              |               |                                                                          |                                                  |                                      |                             |                                      |         |
|                                                           |               |                                                                          |                                                  |                                      |                             |                                      |         |
| Ministerio de Educación                                   |               |                                                                          |                                                  |                                      | 1                           |                                      |         |
| Cultura, Ciencia y Tecnología<br>Presidencia de la Nación |               |                                                                          |                                                  | ine                                  |                             | uto Nacional de<br>ación Tecnológica |         |
|                                                           | Ministerio de | Educación Cultura Ciencia y Tecnología -                                 | 018 v 2.116                                      |                                      |                             |                                      |         |

Hacer clic sobre el botón "*Emitir resumen para la firma*" para obtener la nota que oficia de declaración jurada. Con el botón "*Generar archivo PDF y Guardarlo*" podrá descargar la nota e imprimirla para ser firmada por autoridad competente del establecimiento.

| inet Instituto Nacional de<br>Educación Tecnológica                                                                                                    |
|----------------------------------------------------------------------------------------------------|
| Nota: Actualización del RFIETP 2019– Elevación a la jurisdicción                                                                                                    |
| Fecha: 16 de mayo de 2019.                                                                                                    |
| Por medio de la presente nota elevo a la jurisdicción para su revisión la actualización del Registro Federal de Instituciones de la ETP correspondiente al año 2019; |
| CUE: 020037800                                                                                                    |
| Nombre de la Institución: Instituto Privado [PRUEBA]-Inst. Priv. Inc. Kline Ctro. Enseñanza e Investigacion                                                          |
| Jurisdicción: Ciudad de Buenos Aires                                                                                                    |
| Departamento :                                                                                                    |
| Localidad :                                                                                                    |
|                                                                                                    |
| Resumen:                                                                                                    |
|                                                                                                    |
| Generar archivo PDF y Guardario Cerrar                                                                                                    |

Luego de firmar la nota impresa, el **Usuario** debe obtener una imagen o un archivo PDF (foto o escáner) de la nota de elevación firmada y sellada.

Al hacer clic sobre el botón "*Subir Resumen firmado*" aparece en pantalla un recuadro desde donde podrá buscar el archivo generado haciendo clic en "*Seleccionar archivo*". Ubique el archivo en su

DIRECCIÓN GENERAL DE

**CULTURA Y EDUCACIÓN** 

SUBSECRETARÍA DE EDUCACIÓN

DIRECCIÓN PROVINCIAL DE EDUCACIÓN TÉCNICO PROFESIONAL

SUBDIRECCIÓN DE PROGRAMACIÓN Y SEGUIMIENTO DE LA EDUCACIÓN TÉCNICO PROFESIONAL GOBIERNO DE LA PROVINCIA DE

**BUENOS AIRES** 

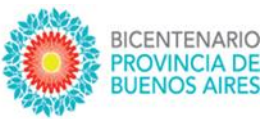

explorador y seleccione "*Abrir*" para luego "*Guardar nota*" y registrar de esa manera la fecha de carga correspondiente.

| FIETP                                                   | Datos del Es            | tablecimiento               | Oferta Ac                          | adémica         | Estado de       | Avance              | Ð        | ] |
|---------------------------------------------------------|-------------------------|-----------------------------|------------------------------------|-----------------|-----------------|---------------------|----------|---|
|                                                         | 20037800 - Instituto Pr | ivado Nota de Elevad        | ión a Jurisdicción                 |                 |                 |                     | ABeliono |   |
| Estado De La Carga De Datos para el                     | Ciclo 2019              | Seleccione el a             | rchivo firmado y sellado.          |                 |                 |                     |          |   |
| INET                                                    |                         | Seleccionar a               | rchivo Acta_Proyecto_v4.           | doc             |                 |                     |          |   |
| Apertura Período de Carga Año 2019                      | 1                       | desue uo-mayo-              | 2019                               | sta a contirmar | 1               | _                   |          |   |
| netitución                                              |                         |                             |                                    |                 | Guardar Nota Ca | ncelar              |          |   |
| Inicio de la carga                                      | 4                       | 16-mayo-2019                |                                    |                 | Datos           |                     |          |   |
| Cierre de la carga                                      | 1                       | 16-mayo-2019                |                                    |                 | a Firma         |                     |          |   |
| Carga Firmada y Enviada a Jurisdicció                   | ×                       |                             |                                    |                 | nada            | Aber Morta Elemanda |          |   |
|                                                         |                         |                             |                                    |                 |                 |                     |          |   |
| Nación - INET                                           |                         |                             |                                    |                 |                 |                     |          |   |
| Hay Edición Nacional                                    | ×                       |                             |                                    |                 |                 |                     |          |   |
|                                                         | Aprobado                |                             |                                    |                 |                 |                     |          |   |
|                                                         | A Revision              |                             |                                    |                 |                 |                     |          |   |
|                                                         | A REVISION              |                             |                                    |                 |                 |                     |          |   |
| contension del Fill/Orde Carga                          | *                       |                             |                                    |                 |                 |                     |          |   |
| Ministerio de Educación.                                |                         |                             |                                    |                 |                 |                     |          |   |
| Cultura, Ciencia y Tecnología<br>Presidencia de la Naci | ón                      |                             |                                    |                 | inet            |                     |          |   |
|                                                         |                         | Ministerio de Educación, Cu | itura, Ciencia y Tecnologia - 2018 | -v2.116         |                 |                     |          |   |
|                                                         |                         |                             |                                    |                 |                 |                     |          |   |
|                                                         |                         |                             |                                    |                 |                 |                     |          |   |
|                                                         |                         |                             |                                    |                 |                 |                     |          |   |

Como se muestra en la siguiente imagen, al finalizar el procedimiento, podrá ver en esta pantalla la fecha de inicio de la carga de los planes, la cual se registra automáticamente en el momento de ingresar al menú "*Oferta Académica*" para cargar el primer plan; la fecha de cierre de carga; y la fecha en la que se subió la nota firmada con el resumen de la oferta académica.

| FIETP                              | Datos del Establecimiento                 |                       | Oferta Académ                          | Oferta Académica Estado de Avance |                  |   |
|------------------------------------|-------------------------------------------|-----------------------|----------------------------------------|-----------------------------------|------------------|---|
|                                    | 20037800 - Instituto F                    | rivado (PRUEBA)-Inst. | Priv. Inc. Kline Ctro. Enseñanza e Inv | estigacion                        |                  | ^ |
| Estado De La Carga De Datos para   | el Ciclo 2019                             |                       |                                        |                                   |                  |   |
| NET                                |                                           |                       |                                        |                                   |                  |   |
| Apertura Período de Carga Año 20   | 19 🖌                                      | desde 06-mayo-2       | 2019 hasta a c                         | onfirmar                          |                  |   |
| nstitución                         |                                           |                       |                                        |                                   |                  |   |
| Inicio de la carga                 | 1                                         | 16-mayo-2019          | Finalizar                              | la Carga de Datos                 |                  |   |
| Cierre de la carga                 | ×                                         | 16-mayo-2019          | Emitir Res                             | imen para la Firma                |                  |   |
| Carga Firmada y Enviada a Jurisdio | ción 🧹                                    | 16-mayo-2019          | Subir R                                | sumen Firmado                     | Ver Nota Firmada |   |
| Carga Firmada y Enviada a Nai      | ión 🗙                                     |                       |                                        |                                   |                  |   |
| Hay Edición Nacional               | ×                                         |                       |                                        |                                   |                  |   |
|                                    | T) Aprobado                               |                       |                                        |                                   |                  |   |
| Datos Validados por Nación (INI    |                                           |                       |                                        |                                   |                  |   |
| Datos Validados por Nación (INI    | Rechazado                                 |                       |                                        |                                   |                  |   |
| Datos Validados por Nación (INI    | Rechazado <b>x</b><br>A Revisión <b>x</b> |                       | Obs                                    |                                   |                  |   |

Además, se verá información generada por las evaluaciones efectuadas por Jurisdicción y Nación, como ser: "Fecha de última edición", "Fecha de validación de datos" y "Fechas de envío de documentación".

SUBSECRETARÍA DE EDUCACIÓN DIRECCIÓN PROVINCIAL DE EDUCACIÓN TÉCNICO PROFESIONAL SUBDIRECCIÓN DE PROGRAMACIÓN Y SEGUIMIENTO DE LA EDUCACIÓN TÉCNICO PROFESIONAL DIRECCIÓN GENERAL DE CULTURA Y EDUCACIÓN

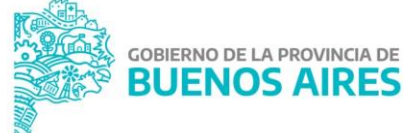

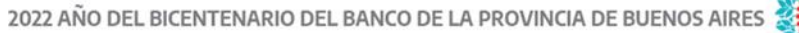

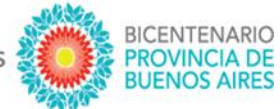

14

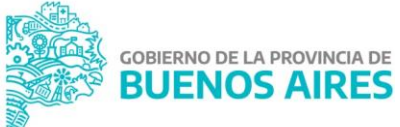

DIRECCIÓN GENERAL DE CULTURA Y EDUCACIÓN

SUBSECRETARÍA DE EDUCACIÓN DIRECCIÓN PROVINCIAL DE EDUCACIÓN TÉCNICO PROFESIONAL SUBDIRECCIÓN DE PROCRAMACIÓN Y SEGUIMIENTO DE LA EDUCACIÓN TÉCNICO PROFESIONAL

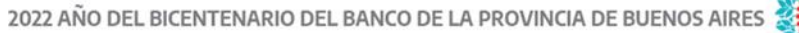

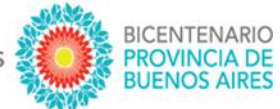

15

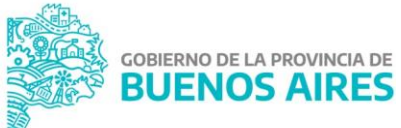

DIRECCIÓN GENERAL DE CULTURA Y EDUCACIÓN

SUBSECRETARÍA DE EDUCACIÓN DIRECCIÓN PROVINCIAL DE EDUCACIÓN TÉCNICO PROFESIONAL SUBDIRECCIÓN DE PROCRAMACIÓN Y SEGUIMIENTO DE LA EDUCACIÓN TÉCNICO PROFESIONAL

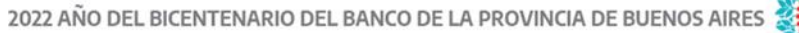

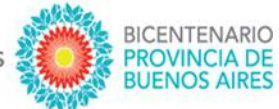

16

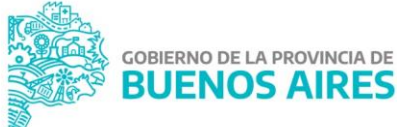

DIRECCIÓN GENERAL DE CULTURA Y EDUCACIÓN

SUBSECRETARÍA DE EDUCACIÓN DIRECCIÓN PROVINCIAL DE EDUCACIÓN TÉCNICO PROFESIONAL SUBDIRECCIÓN DE PROCRAMACIÓN Y SEGUIMIENTO DE LA EDUCACIÓN TÉCNICO PROFESIONAL